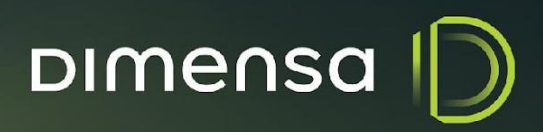

# PROCEDIMENTO DE INSTALAÇÃO KEYCLOAK

# SUMÁRIO

| 1. Objetivo                                      | 4 |
|--------------------------------------------------|---|
| 2. Arquitetura                                   |   |
| 2.1. Cenário 1 – Modelo Servidor Único           | 5 |
| 2.2. Cenário 2 – Modelo Segregado                | 6 |
| 2.3. Cenário 3 – Modelo Alta Disponibilidade     | 7 |
| 3. Pré-Requisitos                                | 7 |
| 4. Procedimento de Instalação                    |   |
| 4.1. Banco de Dados                              |   |
| 4.2. Servidor do Keycloak                        |   |
| 4.3. Arquivo standalone.conf                     | 8 |
| 4.4. Arquivo standalone.xml                      | 9 |
| 4.4.1. Configuração da Rotação de Log            | 9 |
| 4.4.2. Configuração do Datasource                |   |
| 4.5. Serviço de Inicialização                    |   |
| 4.6. Criação do Usuário Administrador            |   |
| 5. Administração Keycloak                        |   |
| 5.1. Alteração de senha do usuário administrador |   |
| 5.2. Criação da Federação                        |   |
| 5.3. Criação dos Clients                         |   |
| 5.4. Criação de Usuários                         |   |
| 6. Configuração de Alta Disponibilidade          |   |
| 6.1. Arquivo standalone.conf                     |   |
| 6.2. Arquivo standalone-ha.xml                   |   |
| 6.2.1. Configuração do Infinispan e JGroups      |   |
| 6.3. Banco de Dados                              |   |
| 6.4. Configurações de Rede                       |   |
| 6.5. Iniciando o cluster                         |   |
|                                                  |   |

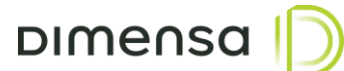

### HISTÓRICO DE REVISÃO

| Data       | Versão | Autor            | Descrição                                   |
|------------|--------|------------------|---------------------------------------------|
| 07/04/2020 | 1.0    | Time Arquitetura | Criação do documento                        |
| 21/06/2023 | 2.0    | Ivan Pereira     | Alteração de layout                         |
|            |        |                  | Atualização dos procedimentos de instalação |
|            |        |                  | Adiçao da configuração do modo de alta      |
|            |        |                  | disponibilidade                             |
| 06/12/2023 | 2.1    | Ivan Pereira     | Adição das configurações de usuários        |
| 14/03/2024 | 2.2    | Ivan Pereira     | Revisão do documento                        |

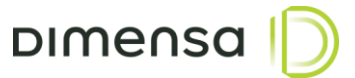

### 1. Objetivo

Este documento tem como objetivo descrever o processo de configuração do servidor de autenticação Keycloak, permitindo técnicos e administradores de sistemas executarem os procedimentos de implantação dos sistemas DIMENSA. É requerido que os executores estejam habituados com rotinas de instalação e configuração de Sistemas Operacionais, Banco de Dados e Servidores de Aplicação, bem como as tarefas de implantação de aplicações.

Será necessário um DBA ou um profissional técnico com conhecimento e habilidade para executar as tarefas relacionadas ao Banco de Dados.

### 2. Arquitetura

O Keycloak é bastante versátil em relação a execução, por isto sugerimos três cenários para implantação dos servidores de aplicação e autenticação no ambiente. Entender e definir esta arquitetura inicial influencia nas configurações a serem realizadas nos passos posteriores deste documento.

É importante ressaltar que as configurações definidas nessa arquitetura são mínimas e necessárias para o funcionamento do ambiente em implantação.

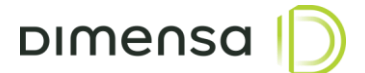

### 2.1. Cenário 1 – Modelo Servidor Único

Neste modelo de arquitetura, o servidor de aplicação e autenticação são executados no mesmo servidor. Recomendado para ambientes onde são executados poucos módulos, com baixa utilização e poucos usuários simultâneos. Os recursos do servidor deverão ser dimensionados de acordo com o número de módulos implantados.

O diagrama do modelo de Servidor único está ilustrado abaixo:

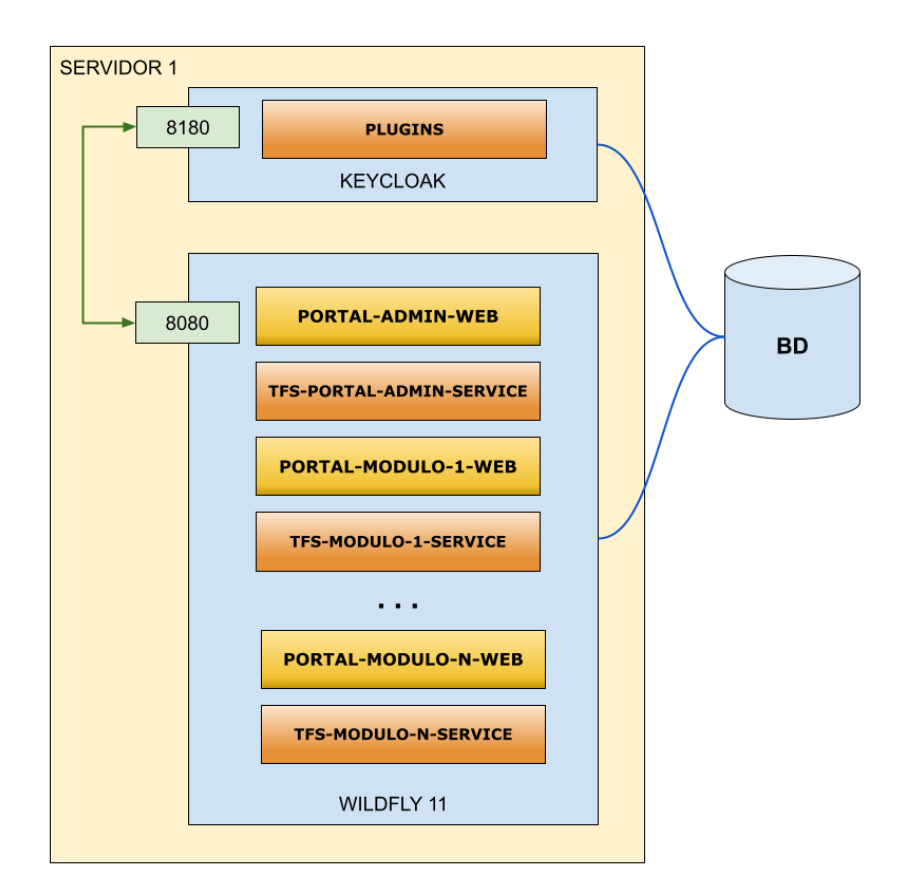

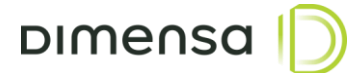

### 2.2. Cenário 2 – Modelo Segregado

Neste modelo de arquitetura, os servidores de aplicação ficam separados do servidor de autenticação, podendo ter 1 ou mais servidores de aplicação utilizando o mesmo servidor de autenticação. Recomendado para ambientes onde o número de módulos e usuários são um pouco maiores, mas que não necessitem de distribuição de carga nem alta disponibilidade.

Este modelo segregado está ilustrado no diagrama abaixo:

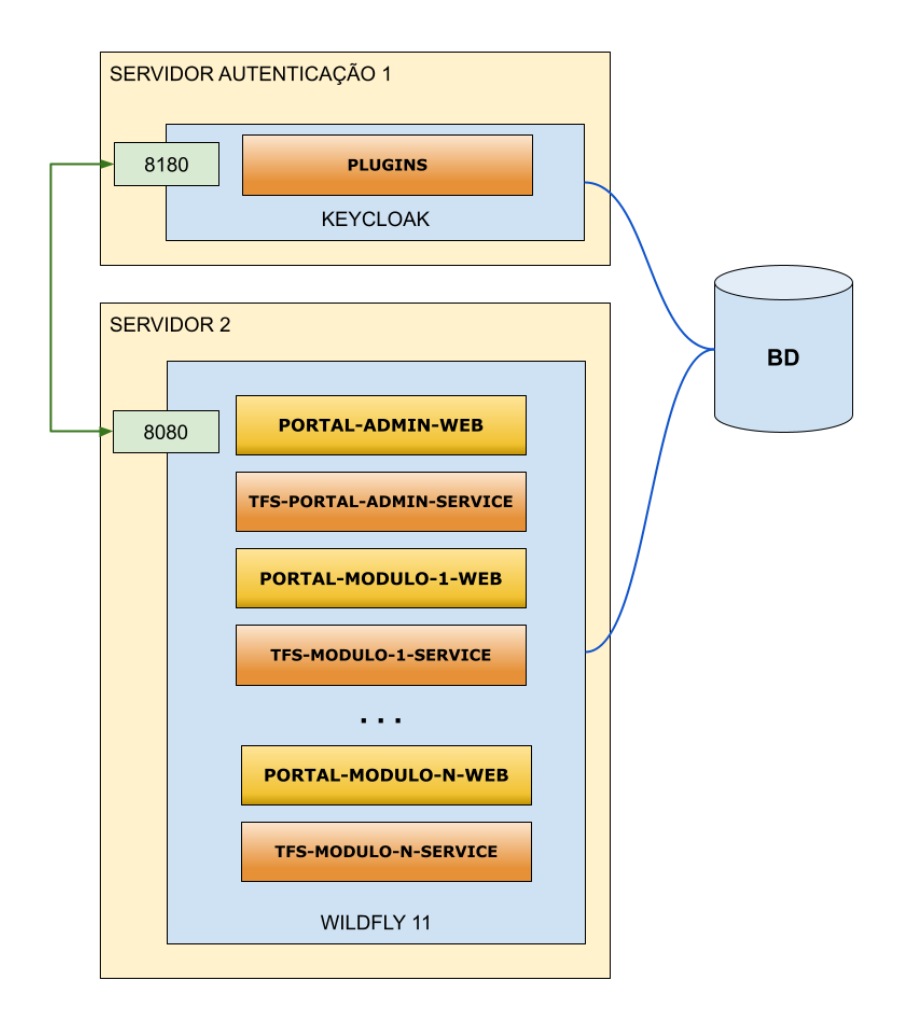

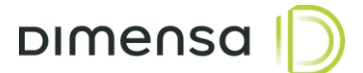

### 2.3. Cenário 3 – Modelo Alta Disponibilidade

Neste modelo de arquitetura, os servidores de aplicação e os servidores de autenticação operam no modo cluster tendo suas conexões distribuídas por um balanceador de carga, podendo utilizar dois ou mais servidores de autenticação. Esta arquitetura é recomendada para ambientes onde exige-se um número maior de acessos aos serviços de autenticação.

Uma sugestão do modelo de alta disponibilidade está ilustrada no diagrama abaixo:

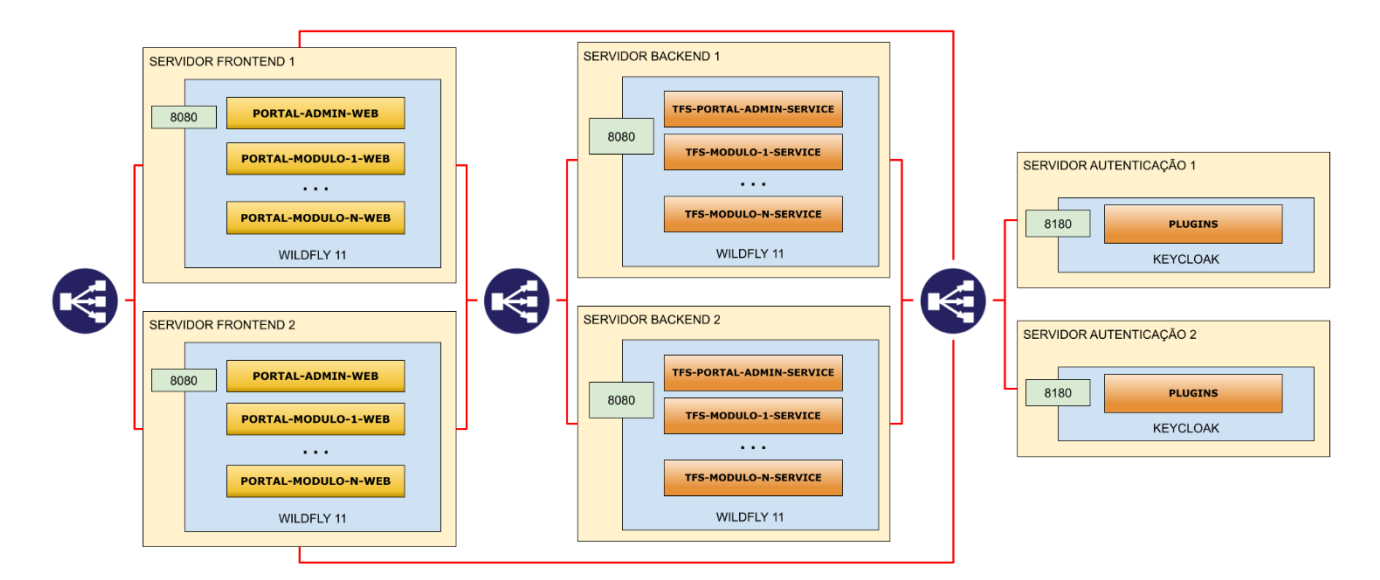

### 3. Pré-Requisitos

### **Sistema Operacional**

Este produto é compatível com a maioria das versões do Windows e distribuições do Linux, contudo pode haver pequenas diferenças de comportamento nos sistemas que ainda não foram homologados pela Dimensa. Por isso, recomendamos que sejam utilizados os seguintes sistemas operacionais:

- RedHat Enterprise Linux 8 ou superior
- Oracle Enterprise Linux 8 ou superior •
- CentOS 7 ou superior •
- OpenSuse Leap 15 ou superior •
- Ubuntu Server 20.04 LTS ou superior •
- Debian 12 ou superior

A instalação do sistema operacional, bem como sua administração são de responsabilidade do cliente e os passos descritos neste manual somente contemplam os ajustes necessários para a execução das aplicações que serão instaladas.

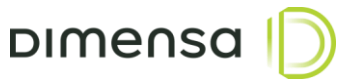

### Java 8

É necessário realizar previamente a instalação da JDK 1.8.0\_202 (gratuita) ou, caso possua licença da Oracle, uma versão superior. A utilização da OpenJDK 1.8.0\_362 ou superior também é uma possibilidade.

### Usuário de Sistema

Para executar o Keycloak recomenda-se a criação de um usuário exclusivo ou ainda utilizar um usuário de serviços já existente. Por questões de segurança, o Keycloak não deverá ser executado com o usuário root ou outro usuário com poderes equivalentes. Para exemplificar, vamos utilizar o usuário keycloak.

### 4. Procedimento de Instalação

### 4.1. Banco de Dados

O sistema de autenticação utiliza o database ou schema SEGURANCA, podendo variar o nome de acordo com o ambiente (ex. TOTVS\_SEGURANCA, DIMENSA\_SEGURANCA, etc). O Keycloak efetua a criação das suas tabelas automaticamente, porém existem outras tabelas utilizadas por outros módulos. Os scripts destas outras tabelas são disponibilizados durante a etapa de implantação.

### 4.2. Servidor do Keycloak

O Keycloak é um servidor de autenticação completo já com seu próprio servidor de aplicação Wildfly e será fornecido o arquivo compactado contendo as configurações padrões. Este arquivo deverá ser instalado no diretório /opt/app/keycloak-3.4.0.Final e o mesmo deverá pertencer ao usuário keycloak ou outro usuário de serviço estipulado na seção de pré-requisitos. É possível também ajustar a ACL do diretório para o usuário, desde que o mesmo tenha permissão de leitura, escrita e execução. Deve-se verificar se todos os arquivos com extensão .sh no diretório /opt/app/keycloak-3.4.0.Final/bin estão com permissão de execução.

### 4.3. Arquivo standalone.conf

O arquivo standalone.conf está localizado no diretório /opt/app/keycloak-3.4.0.Final/bin e é onde se define as configurações do JAVA\_HOME, JAVA\_OPTS e SERVER\_OPTS. Caso a JDK ou a OpenJDK esteja no PATH, a variável JAVA\_HOME poderá ser comentada ou retirada do arquivo, caso contrário é necessário informar o caminho da mesma. Os parâmetros de memória na variável JAVA\_OPTS poderá ser ajustado de acordo com o tamanho do ambiente e a carga no servidor de autenticação.

Abaixo valores sugeridos para cada uma dessas variáveis:

```
JAVA_HOME="/opt/jdk1.8.0_202"
JAVA OPTS="-Xms1G -Xmx1G"
JAVA OPTS="$JAVA OPTS -Djava.net.preferIPv4Stack=true -Duser.language=pt -Duser.country=BR"
```

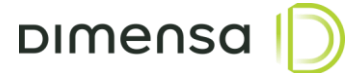

### 4.4. Arquivo standalone.xml

Neste arquivo são definidas as configurações de rotação de logs, configuração de datasource, portas, entre outros e o mesmo está localizado no diretório /opt/app/keycloak-3.4.0.Final/standalone/configuration.

### 4.4.1. Configuração da Rotação de Log

Dentro da tag <subsystem xmlns="urn:jboss:domain:logging:3.0"> é possível efetuar a configuração de rotação de logs, permitindo parametrizar o tipo, padrão, tamanho máximo, entre outros. Normalmente configura-se a rotação por tamanho de arquivo, conforme exemplo abaixo, onde o tamanho do arquivo está para 50Mb e serão mantidos os últimos 5 arquivos.

```
<size-rotating-file-handler name="FILE">
```

<formatter>

```
<pattern-formatter pattern="%d{HH:mm:ss,SSS} %-5p [%c] (%t) %s%E%n"/>
</formatter>
<file relative-to="jboss.server.log.dir" path="server.log"/>
<rotate-size value="50m"/>
<max-backup-index value="5"/>
<append value="true"/>
```

</size-rotating-file-handler>

Para utilização do tipo de rotação de logs de periodicidade diária é necessário trocar toda a tag sizerotating-file-handler pelas tags abaixo. Neste exemplo, está configurado para criar um arquivo por dia e quando o mesmo atingir 200Mb, é gerado um novo arquivo com a mesma data anexando uma numeração no final do arquivo, limitando-se a 10 arquivos por dia no máximo.

```
<periodic-size-rotating-file-handler name="FILE" autoflush="true">
      <encoding value="UTF-8"/>
      <formatter>
             <named-formatter name="PATTERN"/>
      </formatter>
      <file relative-to="jboss.server.log.dir" path="server.log"/>
      <rotate-size value="200M"/>
      <max-backup-index value="10"/>
      <suffix value=".yyyy-MM-dd"/>
      <append value="true"/>
```

</periodic-size-rotating-file-handler>

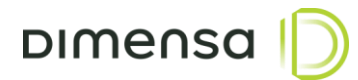

### 4.4.2. Configuração do Datasource

Os procedimentos abaixo apresentam as informações de configuração do Datasource, local onde é informado qual servidor de banco de dados será usado, bem como usuário e senha de conexão.

As informações abaixo correspondem as configurações aplicadas no servidor do Keycloak de acordo com o tipo de banco de dados utilizado.

### Oracle

Para configurar o datasource para o banco de dados Oracle, é necessário substituir as seguintes informações no exemplo abaixo.

HOST - Endereço IP ou hostname do servidor Oracle

PORTA – Porta do servidor, normalmente 1521

SERVICE-NAME - Service Name do banco de dados

USUARIO\_BD - Deve-se utilizar o owner SEGURANCA ou equivalente

SENHA\_BD – Senha do owner.

```
<datasource jndi-name="java:jboss/datasources/KeycloakDS" pool-name="KeycloakDS"</pre>
enabled="true" use-java-context="true">
      <connection-url>jdbc:oracle:thin:@//HOST:PORTA/SERVICE-NAME<connection-url>
      <driver>oracle</driver>
      <pool>
             <min-pool-size>10</min-pool-size>
             <max-pool-size>60</max-pool-size>
             <prefill>false</prefill>
             <flush-strategy>FailingConnectionOnly</flush-strategy>
      </pool>
      <security>
             <user-name>USUARIO BD</user-name>
             <password>SENHA BD</password>
      </security>
      <validation>
             <check-valid-connection-sql>SELECT 1 FROM REALM</check-valid-connection-sql>
             <validate-on-match>true</validate-on-match>
             <background-validation>true</background-validation>
             <background-validation-millis>1000</background-validation-millis>
             <use-fast-fail>true</use-fast-fail>
      </validation>
      <timeout>
             <set-tx-query-timeout>false</set-tx-query-timeout>
             <blocking-timeout-millis>0</blocking-timeout-millis>
             <idle-timeout-minutes>0</idle-timeout-minutes>
             <query-timeout>0</query-timeout>
             <use-try-lock>0</use-try-lock>
             <allocation-retry>0</allocation-retry>
             <allocation-retry-wait-millis>0</allocation-retry-wait-millis>
      </timeout>
```

```
</datasource>
```

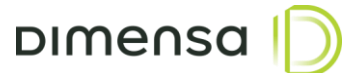

### **MS SQL Server**

Para configurar o datasource para o banco de dados MS SQL Server, é necessário substituir as seguintes informações no exemplo abaixo.

HOST - Endereço IP ou hostname do servidor

NOME\_BD - Nome do Banco de Dados

NOME\_INSTANCIA - Nome da instância

USUARIO\_BD - Usuário com permissão para acessar o database SEGURANCA ou equivalente

SENHA\_BD - Senha do usuário.

```
<datasource jndi-name="java:jboss/datasources/KeycloakDS" pool-name="KeycloakDS"</pre>
enabled="true" use-java-context="true">
      <connection-
url>jdbc:sqlserver://HOST;DatabaseName=NOME BD;instanceName=NOME INSTANCIA;sendStringParam
etersAsUnicode=false<connection-url>
      <driver>sqlserver</driver>
             <pool>
             <min-pool-size>10</min-pool-size>
             <max-pool-size>60</max-pool-size>
             <prefill>false</prefill>
             <flush-strategy>FailingConnectionOnly</flush-strategy>
      </pool>
      <security>
             <user-name>USUARIO BD</user-name>
             <password>SENHA BD</password>
      </security>
      <validation>
             <check-valid-connection-sql>SELECT 1 FROM REALM</check-valid-connection-sql>
             <validate-on-match>true</validate-on-match>
             <background-validation>true</background-validation>
             <background-validation-millis>1000</background-validation-millis>
             <use-fast-fail>true</use-fast-fail>
      </validation>
      <timeout>
             <set-tx-query-timeout>false</set-tx-query-timeout>
             <blocking-timeout-millis>0</blocking-timeout-millis>
             <idle-timeout-minutes>0</idle-timeout-minutes>
             <query-timeout>0</query-timeout>
             <use-try-lock>0</use-try-lock>
             <allocation-retry>0</allocation-retry>
             <allocation-retry-wait-millis>0</allocation-retry-wait-millis>
      </timeout>
</datasource>
```

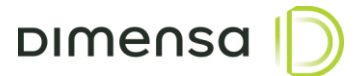

### 4.5. Serviço de Inicialização

Para o Keycloak executar como serviço utilizamos o gerenciador de serviços **systemd** do Linux. Os passos abaixo são para criar e habilitar o serviço para iniciar o servidor de autenticação.

Inicialmente deve-se criar o arquivo **keycloak.service** no diretório **/etc/systemd/system** e para isto é necessário estar logado com o usuário **root** ou algum usuário com poder equivalente a super usuário. O conteúdo do arquivo deve ser o seguinte:

```
[Unit]
Description=DIMENSA - Keycloak 3.4.0-Final
[Service]
Type=simple
User=keycloak
RemainAfterExit=yes
ExecStart=/opt/app/keycloak-3.4.0.Final/bin/standalone.sh
Restart=on-failure
RestartSec=120s
```

[Install] WantedBy=multi-user.target

Após salvar o arquivo, é necessário digitar o seguinte comando para carregar o novo serviço adicionado:

```
systemctl daemon-reload
```

Para habilitar a execução automática do serviço do Keycloak durante a inicialização do servidor, é necessário digitar o seguinte comando:

systemctl enable keycloak

Para iniciar o serviço do Keycloak, é necessário digitar o seguinte comando:

```
systemctl start keycloak
```

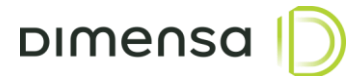

### 4.6. Criação do Usuário Administrador

Após o Keycloak estar instalado e executando, é necessário criar um usuário para administração e configuração dos sistemas. Os passos abaixo criam o usuário root com a senha temporária admin123 e após este procedimento é necessário reiniciar o serviço do Keycloak para que o usuário seja adicionado efetivamente.

```
cd /opt/app/keycloak-3.4.0.Final/bin
./add-user-keycloak.sh -u root -p admin123
systemctl restart keycloak
```

### 5. Administração Keycloak

O console de administração do Keycloak serve para configurar os clients das aplicações, integração com LDAP / Active Directory e a Federação com os sistemas da Dimensa. Para acessá-lo é necessário digitar a seguinte URL no navegador e fornecer o usuário e senhas cadastrados no passo 4.6.

### http://nome-do-servidor:8180/auth/admin

### 5.1. Alteração de senha do usuário administrador

Após o primeiro acesso, caso não queira utilizar a mesma senha cadastrada, é necessário seguir os seguintes passos para efetuar a troca:

1. Acessar o menu Manage account clicando em cima da seta ao lado do nome do usuário, no canto superior direito da tela.

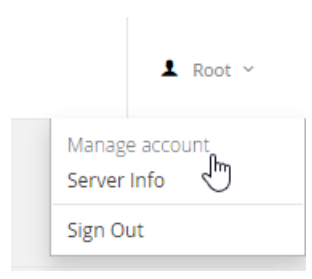

2. Clicar na opção Password, digitar a senha atual, a nova senha, confirma-la e clicar em Save.

| oimensa D     |                 | Back to Security Admin Console Sign |
|---------------|-----------------|-------------------------------------|
| Account       | Change Password | All fields required                 |
| Password >    |                 |                                     |
| Authenticator | Password        |                                     |
| Sessions      | New Password    |                                     |
| Applications  | Confirmation    |                                     |
| Log           |                 | Save                                |
|               |                 |                                     |

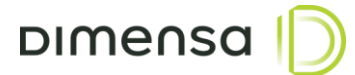

### 5.2. Criação da Federação

Para configurar o plugin de federação é necessário seguir os passos abaixo. Este plugin é responsável por permitir a autenticação dos usuários já cadastrados na base de dados do módulo Segurança.

- 1. Clicar no menu User Federation do lado esquerdo da tela
- 2. No combo Add provider, escolher o item "User Federation TOTVS"
- 3. Configurar a tela conforme a imagem abaixo e no final clicar em Save

| Master ~                                              | User Federation » User Federation - TOTVS |                                      |  |  |
|-------------------------------------------------------|-------------------------------------------|--------------------------------------|--|--|
| Configure                                             | Required Settings                         |                                      |  |  |
| 🚻 Realm Settings                                      | Provider ID                               | 4b82c6e5-0594-4e33-b774-6df832433b14 |  |  |
| <ul> <li>Clients</li> <li>Client Templates</li> </ul> | Console Display Name 🛛                    | User Federation - TOTVS              |  |  |
| Roles                                                 | Priority 🚱                                | 0                                    |  |  |
|                                                       | Sync Settings                             |                                      |  |  |
| Suser Federation                                      |                                           |                                      |  |  |
| Authentication                                        | Periodic Full Sync 🚱                      | ON                                   |  |  |
| Manage                                                | Full Sync Period 🚱                        | 3600                                 |  |  |
| <b>4</b> Groups                                       | Periodic Changed Users Sync               | ON                                   |  |  |
| 1 Users                                               | Changed Users Sync Period @               | 2600                                 |  |  |
| O Sessions                                            |                                           | 3000                                 |  |  |
| 🛗 Events                                              | Cache Settings                            |                                      |  |  |
| ∑ Import                                              | Casho Dalian O                            |                                      |  |  |
| Export                                                |                                           | NO_CACHE                             |  |  |
|                                                       |                                           | Save Cancel                          |  |  |

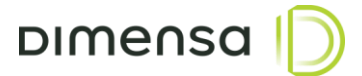

### 5.3. Criação dos Clients

Nesta etapa serão realizadas as configurações referentes a autenticação dos serviços e portais utilizados pela aplicação. O client será a entidade que a aplicação irá solicitar a autenticação e posteriormente, em caso positivo, obter o acesso ao sistema.

1. Clicar no item Clients, localizado no menu esquerdo da tela e em seguida clicar no botão Create.

| Master 🗸         | Clients 🕜 |         |                             |        |        |        |
|------------------|-----------|---------|-----------------------------|--------|--------|--------|
| Configure        | Search Q  |         |                             |        |        | Create |
| 👭 Realm Settings | Client ID | Enabled | Base URL                    | Action | ıs     | 0      |
|                  | account   | True    | /auth/realms/master/account | Edit   | Export | Delete |
| Client Templates | admin-cli | True    | Not defined                 | Edit   | Export | Delete |

2. Na tela de adição do client, é obrigatório preencher o campo Client ID com os dados fornecidos no documento de implantação de cada módulo. Em seguida, deve-se clicar em Save e aguardar a próxima tela.

| Clients » Add Client |                     |
|----------------------|---------------------|
| Add Client           |                     |
| Import               | Select file 🔁       |
| Client ID * 🚱        | tfs-modulo1-service |
| Client Protocol 🚱    | openid-connect      |
| Client Template 🕢    |                     |
| Root URL 🚱           |                     |
|                      | Save Cancel         |

3. Na tela de configuração deve-se preencher com o restante das informações fornecidas nos documentos de implantação dos módulos e no final clicar em **Save**.

| Clients » tfs-mod  | ulo1-servi | ice     |         |              |            |            |           |
|--------------------|------------|---------|---------|--------------|------------|------------|-----------|
| Tfs-modul          | 01-se      | ervice  | e 👕     |              |            |            |           |
| Settings R         | oles       | Mappe   | ers 🔞   | Scope 🕜      | Revocation | Sessions 🔞 | Offline / |
|                    | Client ID  | 0       | tfs-mod | ulo1-service |            |            |           |
|                    | Name       | 0       |         |              |            |            |           |
| De                 | scription  | 0       |         |              |            |            |           |
|                    | Enabled    | 0       | ON      |              |            |            |           |
| Consent I          | Required   | 0       | OFF     |              |            |            |           |
| Client             | Protocol   | 0       | openid  | -connect     |            |            |           |
| Client 1           | Гemplate   | 0       |         |              |            |            |           |
| Acc                | ess Type   | 0       | public  |              |            |            |           |
| Standard Flow      | Enabled    | 0       | ON      |              |            |            |           |
| Implicit Flow      | Enabled    | 0       | OFF     | :            |            |            |           |
| Direct Access Grar | nts Enable | ed<br>Ø | ON      |              |            |            |           |
| Authorization      | Enabled    | 0       | OFF     |              |            |            |           |

D

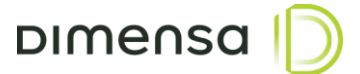

### 5.4. Criação de Usuários

Nesta etapa serão realizadas as configurações referentes aos usuários de serviço necessários para a utilização de alguns módulos e para isto, é necessário seguir os passos abaixo:

1. Acessar o menu Users do lado esquerdo da tela.

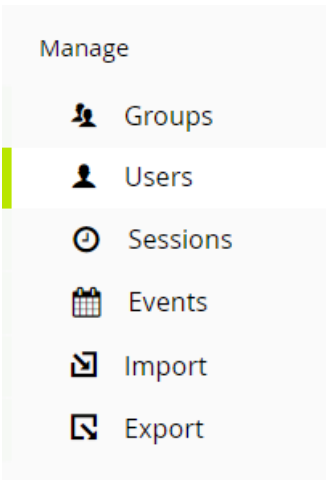

2. Clicar no botão Add user do lado direito da tela.

| Users        |                                      |              |          |
|--------------|--------------------------------------|--------------|----------|
| Lookup       | Permissions @                        |              |          |
| Search       | Q View all users                     | Unlock users | Add user |
| Please enter | a search, or click on view all users |              |          |

3. Digitar com o nome do usuário no campo Username e em seguida clicar em Save.

| Users » Add user        |                  |
|-------------------------|------------------|
| Add user                |                  |
| ID                      |                  |
| Created At              |                  |
| Username *              | usuario          |
| Email                   |                  |
| First Name              |                  |
| Last Name               |                  |
| User Enabled 🚱          | ON               |
| Email Verified 🚱        | OFF              |
| Required User Actions 🔞 | Select an action |
| Locale                  | Select one 🗸     |
|                         | Save Cancel      |

4. Clicar na aba Credentials e digitar e confirmar a senha do usuário nos campos New Password e Password Confirmation. A opção Temporary deverá estar selecionada como OFF e em seguida,

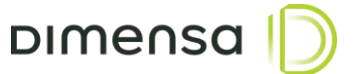

| clicar                | em          |               | Re     | eset     |          | Password. |
|-----------------------|-------------|---------------|--------|----------|----------|-----------|
| Usuario 👕             |             |               |        |          |          |           |
| Details Attributes    | Credentials | Role Mappings | Groups | Consents | Sessions |           |
| Manage Password       |             |               |        |          |          |           |
| New Password          | •••••       |               |        |          |          |           |
| Password Confirmation | •••••       |               |        |          |          |           |
| Temporary 🕑           | OFF         |               |        |          |          |           |
|                       | Reset Pass  | word          |        |          |          |           |

### 6. Configuração de Alta Disponibilidade

O Keycloak pode ser executado em dois ou mais servidores, porém é necessário configurá-lo para operar no modo cluster. É pré-requisito que o Keycloak esteja instalado em todos os servidores do cluster de autenticação seguindo os passos anteriores antes de executar os passos a seguir. Antes de iniciar os procedimentos, é necessário parar o serviço do Keycloak usando o comando abaixo:

systemctl stop keycloak

### 6.1. Arquivo standalone.conf

O arquivo standalone.conf está localizado no diretório "/opt/app/keycloak-3.4.0.Final/bin" e é onde se define as configurações do JAVA\_HOME, JAVA\_OPTS e SERVER\_OPTS. Caso a JDK ou a OpenJDK esteja no PATH, a variável JAVA\_HOME poderá ser comentada ou retirada do arquivo. Os parâmetros de memória na variável JAVA\_OPTS poderá ser ajustado de acordo com o tamanho do ambiente e a carga no servidor de autenticação.

Abaixo valores sugeridos para cada uma dessas variáveis:

JAVA HOME="/opt/jdk1.8.0 202" JAVA OPTS="-Xms1G -Xmx1G" JAVA\_OPTS="\$JAVA\_OPTS -Djava.net.preferIPv4Stack=true -Duser.language=pt -Duser.country=BR" SERVER OPTS="--server-config=standalone-ha.xml"

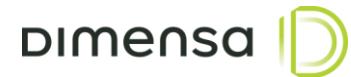

### 6.2. Arquivo standalone-ha.xml

Para habilitar o modo de alta disponibilidade é necessário ajustar alguns parâmetros no arquivo **standaloneha.xml** tais como configurações de **datasource, clusters**, entre outros. Este arquivo localiza-se no diretório **/opt/app/keycloak-3.4.0.Final/standalone/configuration**. As configurações de rotação de logs e datasource são as mesmas abordadas nos tópicos 4.4.1 e 4.4.2.

### 6.2.1. Configuração do Infinispan e JGroups

Os comandos abaixo são necessários para parametrizar as configurações do Infinispan e do JGroups para o correto sincronismo de sessões e realização do registro de cada um dos nodos do cluster. Os comandos estão no arquivo **comandos\_jbosscli-JDBC\_PING.txt** compartilhado juntamente com este manual. Para realizar este procedimento, deverá seguir os seguintes passos:

export JG\_HOST\_TCP=<IP ou HOSTNAME do Servidor>
/opt/app/keycloak-3.4.0.Final/bin/jboss-cli.sh -file= comandos jbosscli-JDBC PING.txt

### 6.3. Banco de Dados

É necessário criar uma tabela chamada **JGROUPSPING** dentro do database / schema **SEGURANCA**, podendo variar o nome de acordo com o ambiente (ex. TOTVS\_SEGURANCA, DIMENSA\_SEGURANCA, etc). Esta tabela é fundamental para o Keycloak gerenciar quais servidores pertencem ao cluster. Segue abaixo o DDL de criação das tabelas para os bancos de dados Oracle e MS SQL Server.

#### Oracle

```
CREATE TABLE JGROUPSPING (
"OWN_ADDR" VARCHAR2(200) NOT NULL ENABLE,
"CLUSTER_NAME" VARCHAR2(200) NOT NULL ENABLE,
"UPDATED" TIMESTAMP (0) DEFAULT SYSTIMESTAMP,
"PING_DATA" BLOB DEFAULT NULL,
PRIMARY KEY ("OWN_ADDR", "CLUSTER_NAME")
```

#### );

#### **MS SQL Server**

```
CREATE TABLE JGROUPSPING (

[OWN_ADDR] VARCHAR(200) NOT NULL,

[CLUSTER_NAME] VARCHAR(200) NOT NULL,

[UPDATED] DATETIME2 (0) DEFAULT GETDATE(),

[PING_DATA] VARBINARY(max) DEFAULT NULL,

PRIMARY KEY ([OWN_ADDR], [CLUSTER_NAME])

)
```

GO

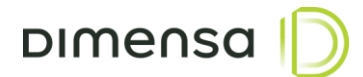

### 6.4. Configurações de Rede

Quando o Keycloak opera no modo cluster, a comunicação entre os nodos dá-se através da porta 7600, portanto a mesma deverá ser liberada no firewall, bem como a porta 8180 para acesso aos serviços e console de administração.

### 6.5. Iniciando o cluster

Antes de iniciar os serviços do Keycloak nos servidores do cluster, é necessário garantir que os horários dos servidores estão iguais. É altamente recomendável sincronizar o horário de todos os servidores do ambiente utilizando o serviço de NTP. Após esta verificação, basta digitar o seguinte comando em cada um dos servidores e aguardar o serviço ficar disponível.

systemctl start keycloak